The Setup of Benefit Codes within FM2000 and the interface to the Payroll System Deduction screen is coordinated between the Human Resource and Payroll Offices.

The interface to the Payroll Deduction screen is controlled by having a Payroll Deduction Code associated with a Benefit Code within the Human Resources – Maintenance – Benefit Code Table.

In order to facilitate the reconciliation of Benefit Processing to the Payroll Deductions, it is recommended that Payroll Deductions be created with a correspondence to each Benefit Code category.

For Example, if you have a Benefit for Dental Insurance - Family and a Benefit Deduction for Dental Insurance - Single, create 2 Payroll Deductions that you can associate with the appropriate Benefit Code as follows:

| Payroll Mair                                                                                            | itenance Menu                                                                                                    |                                                                                                    | <u>_  </u>                                                                                                    |  |  |
|----------------------------------------------------------------------------------------------------|----------------------------------------------------------------------------------------------------|----------------------------------------------------------------------------------------------------|----------------------------------------------------------------------------------------------------|--|--|
| Depts                                                                                                   | Buildings Accounts                                                                                                    | Ded Codes                                                                                                | Pay Freqs Earn Codes                                                                                                    |  |  |
| Code<br>CRED UN<br>DENT-F<br>DENT-S<br>ERS<br>ERSAR<br>ERSAR<br>ERSAR414<br>ERSBACK<br>ERSLN<br>FLX-MED | Description<br>CREDIT UNION<br>DENTAL - FAMILY<br>DENTAL-SINGLE<br>EMP'S RETIREMENT SY<br>ERS ARREARS<br>ERS ARREARS<br>ERS ARREARS-414H<br>ERS ADJUSTMENT<br>ERS LOAN<br>FLEX MEDICAL | Tax Type<br>Before<br>After<br>After<br>Before<br>Before<br>Before<br>After<br>Before<br>After<br>Before | Code:   DENT-F   Descr.   DENTAL - FAMILY     Annuity:   No   Type:   Deduction From Net After Tax   Flex:   No     Flex:   Reimbursement   Bond:   No   Bond Amount:   0.00     Bank Acct:   No   Exclude From Calc:   no   Mandatory:   No     Bank Acct:   No   Exclude From Calc:   no   Mandatory:   No     Pay Freq:   Q   Ded Year:   C   Amt/Pct:   0.00     Times Taken:   0   Ded Type:   Dollar Lim:   0.00 |  |  |
| SORT<br>© Code<br>© Desci                                                                               | STARTING TY                                                                                                    | YPE<br>) All<br>) Before Tax<br>) After Tax                                                              | G/L Acct:                                                                                                    |  |  |
| Mext Erev Erst Last Save Heset Add Delete Lancel Exit   when the Description of this Deduction          |                                                                                                    |                                                                                                    |                                                                                                    |  |  |

Step 1: Create a Payroll Deduction Code for each Benefit as needed.

| Attend Codes                                           | Benefit Codes                                                 | Eval Types                              | Civ Ser Codes                       | Certif Types                             | Cobra Codes                                 |
|--------------------------------------------------------|---------------------------------------------------------------|-----------------------------------------|-------------------------------------|------------------------------------------|---------------------------------------------|
| Provider                                               | Туре                                                          |                                         | Type: Dental                        | 7                                        |                                             |
| CDPHP-NO CONTR                                         | NB HEALTH                                                     | -                                       | Provider: DELTA I                   | DENTAL                                   |                                             |
| DELTA DENTAL                                           | DENTAL                                                        |                                         | Policy#: 1234567                    | /89                                      |                                             |
| WAIVED<br>WAIVED                                       | MAJOR MED<br>HEALTH                                           | Create Payr                             | oll Deductions: YES                 |                                          |                                             |
| WAIVED                                                 | LIFE                                                          | ********                                | COVERAGE                            | INFORMATION **                           | *****                                       |
| WAIVED                                                 | DENTAL                                                        | Coverage [                              | ed Code Total                       | Cost \$/% Empl                           | oyee Cost Employer Cost                     |
| TYPE (                                                 | Health<br>Dental<br>Disability<br>Major Med<br>O Other<br>All | Family DEI<br>Individual DEI<br>Spousal | VT-F Q 5,000<br>VT-S Q 3,000<br>Q 0 | .00 \$ ¥ 4,0<br>.00 \$ ¥ 2,5<br>.00 \$ ¥ | 00.00 1,000.00<br>00.00 500.00<br>0.00 0.00 |
| Next Prev First Last Save Reset Add Delete Cancel Exit |                                                               |                                         |                                     |                                          |                                             |

Note that the Ded Code fields have now been associated with the 2 payroll deduction created in the previous step.

\*\*\* If you do not want a Payroll Deduction automatically created when a Benefit Code is Added to Each Employee's Benefit Screen, simply leave the Ded Code fields blank on the Benefit Code Table setup!

| Step 3 - Add the Benefits to each Employee's individ | ual Benefit Screen. |
|------------------------------------------------------|---------------------|
|------------------------------------------------------|---------------------|

| Save   Beset   Add   Delete   Cancel   Ngtes   Exit     Employee   Information   Attend   Personal   Profession     Benefits   Dependents   Employee Benefits   Ins   Type Provider   Cover Type Employee Portion Employer Portion   Total Cost Start Date End Date     Health   Ins   Type Provider   Cover Type Employee Portion Employer Portion   Total Cost Start Date End Date     Health   Ins   Type Provider   Cover Type Employee Portion Employer Portion   Total Cost Start Date End Date     Health   Ins   Ins   Type Provider   Cover Type Employee Portion Employer Portion   Total Cost Start Date End Date     Health   Ins   Ins   Ins   Ins   Ins   Ins     Health   Ins   Ins   Ins   Ins   Ins   Ins   Ins     Health   Ins   Ins   Ins   Ins   Ins   Ins   Ins   Ins     Employee:   9   ANNUALIZE, JOSEPH T   Employee   Ins   Ins   Ins   Ins   Ins     Employee:   9   ANNUALIZE, JOSEPH T   Employee   Ins | Employee Main                                              | ntenance                                                                                                    |
|----------------------------------------------------------------------------------------------------|------------------------------------------------------------|----------------------------------------------------------------------------------------------------|
| Save   Reset   Add   Delete   Cancel   Ngtes   Egit     Employee   Information   Attend   Personal   Profession     Benefits   Dependents   Employee Benefits   Employee Portion   Total Cost   Start Date   End Date     Health   Ins   Type Provider   Cover Type Employee Portion Employer Portion   Total Cost   Start Date   End Date     Health   Health   Ins   Type   For Type Employee Portion   Total Cost   Start Date   Ins     Employee:   9   ANNUALIZE, JOSEPH T   Emp Type:   DRIVE   BUS DRIVERS     4144-55-9999   Provider:   DELTA DENTAL   Dental   Type:   Family   Date Range:   07/01/01     Employee Portion:   4,000.00   Employer Portion:   1,000.00   Total Cost:   5,000.00   Face Value:   0.00                                                                                                    | lie <u>N</u> avigation                                     |                                                                                                    |
| Employee   Information   Attend   Personal   Profession     Benefits                                                                                                    | $\mathbb{N} \land \mathbb{N}$                              | Save Reset Add Delete Cancel Ngtes Egit                                                                                                    |
| Benefits   Employee Benefits     Dependents   Ins Type Provider   Cover Type Employee Portion Employer Portion Total Cost Start Date End Date     Health   Health   Ins Type Provider   Cover Type Employee Portion Employer Portion Total Cost Start Date End Date     Health   Health   Ins Type Provider   Cover Type Employee Portion Employer Portion Total Cost Start Date End Date     Health   Health   Ins Type Provider   End Date     Retirement   Emergency   Ins Type: DRIVE   BUS DRIVERS     444-55-9999   Provider:   Dental   Type: Family   Date Range: 07/01/01     Employee Portion:   1,000.00   Total Cost:   5,000.00   Face Value:   0.00                                                                                                    | Employee Info                                              | ormation Attend Personal Profession                                                                                                    |
| Dependents   Employee Benefits     Health   Ins Type Provider   Cover Type Employee Portion Employer Portion Total Cost Start Date End Date     Health Notes   Retirement   Emergency     Employee: 9   ANNUALIZE, JOSEPH T   Emp Type:     Dental   Type:   Family   Date Range:     07/01/01   Employee Portion:   1,000.00   Total Cost:   5,000.00     Face Value:   0.00                                                                                                    | Benefits                                                   |                                                                                                    |
| Health   Ins Type Provider   Cover Type Employee Portion Employer Portion Total Cost Start Date End Date     Health Notes   Retirement   Instruction   Instruction     Emergency   ANNUALIZE, JOSEPH T   Emp Type:   DRIVE   BUS DRIVERS     444-55-9999   Provider:   Dental   Type:   Family   Date Range:   07/01/01     Employee Portion:   4,000.00   Employer Portion:   1,000.00   Total Cost:   5,000.00   Face Value:   0.00                                                                                                    | Dependents                                                 | Employee Benefits                                                                                                    |
| Health Notes   Health Notes     Retirement   Emergency     Employee: 9   ANNUALIZE, JOSEPH T     Employee: 9   ANNUALIZE, JOSEPH T     Employee: 9   ANNUALIZE, JOSEPH T     Employee: 9   ANNUALIZE, JOSEPH T     Employee: 9   ANNUALIZE, JOSEPH T     Employee: 9   ANNUALIZE, JOSEPH T     Employee: 9   ANNUALIZE, JOSEPH T     Employee: 9   ANNUALIZE, JOSEPH T     Employee: 9   ANNUALIZE, JOSEPH T     Employee: 9   ANNUALIZE, JOSEPH T     Employee: 9   ANNUALIZE, JOSEPH T     Employee Portion: 1,000.00   Total Cost: 5,000.00     Face Value:   0.00                                                                                                    | Health                                                     | Ins Type Provider Cover Type Employee Portion Employer Portion Total Cost Start Date End Date                                                                                                    |
| Retirement   Emergency     Employee: 9   ANNUALIZE, JOSEPH T     Employee: 9   ANNUALIZE, JOSEPH T     Employee: 9   Dental     Type:   Family     Date Range:   07/01/01     Employee: Portion:   1,000.00     Total Cost:   5,000.00     Face Value:   0.00                                                                                                    | Health Notes                                               |                                                                                                    |
| Emergency   ANNUALIZE, JOSEPH T   Emp Type:   DRIVE   Q   BUS DRIVERS     444-55-9999   .   .   .   .   .     Provider:   DELTA DENTAL   Q   Dental   Type:   Family   Date Range:   07/01/01     Employee   Portion:   4,000.00   Employer Portion:   1,000.00   Total Cost:   5,000.00   Face Value:   0.00                                                                                                    | Retirement                                                 |                                                                                                    |
| Employee:   9   ANNUALIZE, JOSEPH T   Emp Type:   DRIVE   Q   BUS DRIVERS     444-55-9999                                                                                                    | Emergency                                                  |                                                                                                    |
|                                                                                                    | Employee: 9<br>444-<br>Provider: DELT.<br>Employee Portion | ANNUALIZE, JOSEPH T Emp Type: DRIVE Q BUS DRIVERS<br>55-9999<br>A DENTAL Q Dental Type: Family Date Range: 07/01/01<br>n: 4,000.00 Employer Portion: 1,000.00 Total Cost: 5,000.00 Face Value: 0.00 |

Note that you can associate Benefits by the appropriate Employee Type!

The Date Range should reflect the Start and End dates of this particular Benefit.

As you select the Provider and the Type, the bottom line Employee, Employer, and Total Cost dollars will fill in. A Waived Benefit should also be recorded!

When you save the screen, if this Benefit has a Payroll Deduction associated with it, a message will display as follows:

| Information 💌 |                                                                |  |  |  |  |
|---------------|----------------------------------------------------------------|--|--|--|--|
| ٩             | An active deduction for this employee portion will be created! |  |  |  |  |
|               | ()                                                             |  |  |  |  |

Click OK to Create a Payroll Deduction for the Employee's Share of this Benefit.

Please Note that you will need to Update the Payroll Deduction Screen \$ Amount.

If you have not included a Default Pay Frequency on the Payroll Maintenance – Deduction Code screen or a Default Number of Checks, the System will remind you that you will need to add that to the Employee's Payroll Deduction Screen.

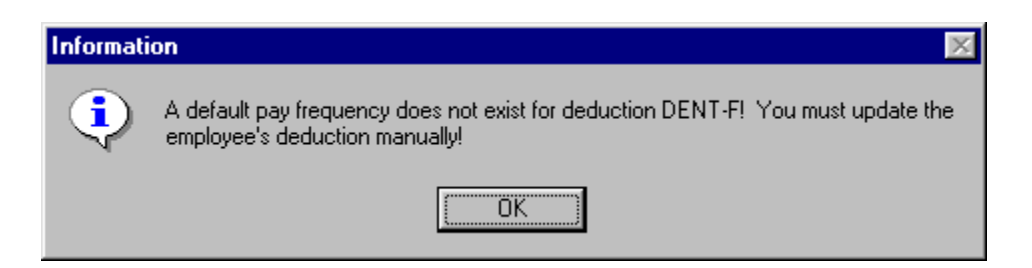

Step 4 - The Payroll Deduction Screen for the Employee is now ready to be finalized by the Payroll Department for processing on an upcoming payroll. Notice that the Limit field is the Employee Portion of the Benefit!

| P Employee Maintenance                                                                                                    |                                                         |
|----------------------------------------------------------------------------------------------------|---------------------------------------------------------|
| <u>File Navigation</u>                                                                                                    |                                                         |
|                                                                                                    | Save Reset Add Delete Cancel Ngtes Egit                 |
| Employee Information Retirement Earnings                                                                                                    | Deductions Direct Dep Tax Wthd Analysis                 |
| Code     T     Amt / Pct Freq     Stat     Limit Yr       DENT-F     \$     0.00     Act     4.000.00     C       ERS     %     3.00 RET     Act     0.00     C | Employee: 9 ANNUALIZE, JOSEPH T<br>444-55-9999 DRIVE    |
|                                                                                                    | Ded Code: DENT-F Q DENTAL - FAMILY                      |
|                                                                                                    | Limit Year:                                             |
|                                                                                                    | Type:  \$ Bank Acct:<br>Limit: 4,000.00 Y-T-D Amt: 0.00 |
|                                                                                                    | Amount 0.00 F-T-D Amt 0.00                              |
|                                                                                                    | Status: Active Remaining: 4,000.00                      |
|                                                                                                    | Start Date: / / Last Amt: 0.00                          |
|                                                                                                    | End Date: / / Last Taken:                               |
| Enter the Deduction Code.                                                                                                    |                                                         |

Human Resources - Reports provides for a number of listings related to Benefits:

| Report Types:         | Benefit Reports                    |          |
|-----------------------|------------------------------------|----------|
| C Attendance Reports  | Reports                            | <u> </u> |
| Benefit Reports       | Census Reports<br>Benefit Listings |          |
| Civil Service Reports | Employee Benefit Status            |          |
| C Educational Reports | Waived Employee Benefit            |          |
| C Employee Lists      |                                    |          |
| C Evaluation Reports  |                                    |          |
| C Health Reports      |                                    |          |
| C Position Report     |                                    |          |
| C Year End Reports    |                                    |          |
| <u>B</u> un           | Exit                               |          |
|                       |                                    |          |

Selection Screen for the Benefit Census Report:

| ₩ Benefit Cer    | nsus Report                         |   |                                  |            |
|------------------|-------------------------------------|---|----------------------------------|------------|
| -Select Dedu     | ction Codes                         |   | lection Criteria                 |            |
| Code             | Description                         | - | Include Salary in Census Report: | C Yes ⊙ No |
| CRED UN          | CREDIT UNION                        |   |                                  |            |
| DENT-F           | DENTAL - FAMILY                     |   | Include Marital Status:          | ⊙ Yes ◯ No |
| EBS              | EMP'S BETIBEMENT SYS                |   |                                  |            |
| ERSAR            | ERS ARREARS                         |   | Additional Heading Description:  |            |
| ERSAR41          | ERS ARREARS-414H                    |   |                                  |            |
| ERSBACK          | ERS ADJUSTMENT                      | P | elta Dental Benefit              |            |
| ERSLN            | ERS LOAN                            |   |                                  |            |
| FLX-MED          | FLEX MEDICAL                        |   |                                  |            |
| GARN-ASC         | GARN-ALBANY SCU                     | - | 01                               |            |
|                  |                                     |   |                                  | Lancel     |
|                  |                                     |   |                                  |            |
| Enter Additional | Heading Description or Leave Blank. |   |                                  |            |

Sample Benefit Census Report - Note the individual whose Payroll Deduction has not yet been updated to include the Per Pay Amount!

| diag          | jcen | FINANC         | Eltxt - N    | otepad            |                                      |                       |                       |                  |                    | - 8      |
|---------------|------|----------------|--------------|-------------------|--------------------------------------|-----------------------|-----------------------|------------------|--------------------|----------|
| ile <u>E</u>  | dit  | <u>S</u> earch | <u>H</u> elp |                   |                                      |                       |                       |                  |                    |          |
| )4/12<br>**** | / 02 | *****          | *****        | ******            | DEMO SCI                             | 100L DIST<br>******** | RICT<br>******        | *****            | *****              | ****     |
| CE            | NSU  | IS INFO        | DRMATI       | ON FOR DE         | DUCTIONS: DENT-F,DEN                 | r-s                   |                       |                  |                    |          |
| elta          | De   | ntal I         | Benefi       | t                 |                                      |                       |                       |                  |                    |          |
| ****          | ***  | *****          | *****        | ******            | ********                             | *******               | ******                | *****            | ********           | ****     |
| Cn            | t    | Enp#           | Emplo        | yee Name          | Soc                                  | ial Sec#              | Date of Bir           | th Sex Mar S     | t Hire Date        | Ho       |
|               | 1    | 11<br>Li       | AIDE,<br>ist | TEACHER<br>Code   | 668 <sup>.</sup><br>Plan Description | -95-5233<br>Type      | 02/22/1952<br>Percent | F Sing<br>Amount | 03/01/198<br>Limit | 5<br>FYT |
|               |      |                | 1            | DENT-F            | DENTAL - FAMILY                      | \$                    |                       | 200.00           | 4,000.00           |          |
| Cn            | t    | Emp#           | Emplo        | yee Name          | Soc                                  | ial Sec#              | Date of Bir           | th Sex Mar Si    | t Hire Date        | Ho       |
|               | 2    | 9<br>Li        | ANNUA<br>ist | LIZE, JOS<br>Code | EPH T 444<br>Plan Description        | -55-9999<br>Туре      | 02/14/1965<br>Percent | M Sing<br>Amount | 07/01/200<br>Limit | 0<br>Fyt |
|               |      |                | 1            | DENT-F            | DENTAL - FAMILY                      | \$                    |                       |                  | 4,000.00           |          |
|               |      | тоти           | AL NUM       | BER OF EM         | PLOYEES ==>                          | 2                     | I                     | TOTAL DEDUC      | TIONS LISTE        | D ==:    |
|               |      |                |              |                   |                                      |                       |                       |                  |                    |          |
|               |      |                |              |                   |                                      |                       |                       |                  |                    |          |
|               |      |                |              |                   |                                      |                       |                       |                  |                    |          |

Selection Screen for Benefit Listing Report.

| the Benefit Listings                                             |                          |
|------------------------------------------------------------------|--------------------------|
| Selection Criteria                                               | Select by Insurance      |
| Group By: C Provider C Insurance Typ                             | e 💽 Coverage Type 🔿 Name |
| Display Family Coverage Type:                                    | • Yes • No               |
| Display Individual Coverage Type:                                | Yes O No O               |
| Display Spousal Coverage Type:<br>Separate Pages for Each Group: | C No C Yes C No          |
| Include Waived Benefits:                                         | C Yes C No               |
| Include Active Employees in Listing:                             | ⊙ Yes C No               |
| Include Inactive Employees in Listing:                           | C Yes 💿 No               |
| Include On Leave Employees in Listing:                           | C Yes 💿 No               |
| <u>D</u> K                                                       | Cancel                   |
| Select a Sorting Method for This Report.                         |                          |

Select the desired Output Destination:

| 🌆 Report Outp     | out 💶 🗵 🗶              |
|-------------------|------------------------|
| Output Des        | tination               |
| à                 | Preview                |
| 4                 | Default Printer        |
|                   | File                   |
| ×)                | Microsoft Excel Export |
|                   | Cancel                 |
| Enter data or pre | iss ESC to end.        |

| XM       | licrosoft E               | Excel - 21506115290                                       |                          |                  |               |               |                   |               | . 8 × |
|----------|---------------------------|-----------------------------------------------------------|--------------------------|------------------|---------------|---------------|-------------------|---------------|-------|
|          | <u>F</u> ile <u>E</u> dit | <u>V</u> iew <u>I</u> nsert F <u>o</u> rmat <u>T</u> ools | <u>D</u> ata <u>W</u> in | dow <u>H</u> elp |               |               |                   |               | . 8 × |
| D        | 🖻 🔒                       | a 🗟 🖤 👗 🖻 🛍                                               | ダ 🔊 -                    | ୍ ମ 👻 🍓 🍪 🏹      | : 🔊 🛃 🛃 🛍     | <b>, 🔮 </b> 1 | .00% 💌 🙀          |               |       |
| Co       | mic Sans M                | 5 • 10 • <b>B</b> 2                                       | <u>n</u> ≣               | ≣≣ 🖬 \$ %        | 6, .00, .00 € | E 1/E 🔛 •     | · 🕭 • <u>A</u> •  |               |       |
|          | A9                        | - =                                                       |                          |                  |               |               |                   |               |       |
|          | A                         | В                                                         | С                        | D                | E             | F             | G                 | Н             |       |
| 1        | 04/12,                    | DEMO SCHOOL DISTI                                         | RICT                     |                  | 11:00:00 AM   |               |                   |               |       |
| 2        | BENEFI                    | T LISTINGS BY COVE                                        | RAGE TY                  | PE               |               |               |                   |               |       |
| 3        |                           |                                                           |                          |                  |               |               |                   |               | - 1   |
| 4        | Emp#                      | Name                                                      | Еттр Тура                | e Provider       | Туре          | Cover Typ     | e Emplr Portion B | Emply Portion | _     |
| 5        |                           |                                                           |                          |                  |               |               |                   |               | - 1   |
| 6        | 9                         | ANNUALIZE, JOSEPH                                         | DRIVE                    | DELTA DENTAL     | Dental        | Family        | 1000              | 4000          | - 1   |
| 7        | 11                        | AIDE, TEACHER                                             | ТА26                     | DELTA DENTAL     | Dental        | Family        | 1000              | 4000          |       |
| 8        |                           |                                                           |                          |                  |               |               |                   |               | _     |
| <b>9</b> | <u> </u>                  |                                                           |                          |                  |               |               |                   |               | _     |
| 11       |                           |                                                           |                          |                  |               |               |                   |               | _     |
| 12       |                           |                                                           |                          |                  |               |               |                   |               | _     |
| 13       |                           |                                                           |                          |                  |               |               |                   |               |       |
| 14       |                           |                                                           |                          |                  |               |               |                   |               |       |
| 15       |                           |                                                           |                          |                  |               |               |                   |               |       |
| 16       |                           |                                                           |                          |                  |               |               |                   |               |       |
| 17       |                           |                                                           |                          |                  |               |               |                   |               |       |
| 18       |                           |                                                           |                          |                  |               |               |                   |               |       |
| 19       |                           |                                                           |                          |                  |               |               |                   |               |       |
| 20       |                           | EMO SCHOOL DISTRICT 🦯                                     |                          |                  |               |               |                   |               | ЪГ    |
| Rea      | dy                        | ,                                                         |                          |                  |               |               |                   |               |       |

## Sample Benefit Listing Report Output to Excel!

| Employee Benefit Status                 |             |                       |   | ]) |
|-----------------------------------------|-------------|-----------------------|---|----|
| Select by Emptype: Q Select by Building | : 🞑         | Select by Department: | Q |    |
| Employee Selection Criteria             |             |                       |   |    |
| Employee Start Name:                    |             |                       |   |    |
| Employee End Name:                      |             |                       |   |    |
| Include Active Employees in Listing:    | Yes         | C No                  |   |    |
| Include Inactive Employees in Listing:  | 🖲 No        | C Yes                 |   |    |
| Include Retired Employees in Listing:   | 🖲 No        | C Yes                 |   |    |
| Include On Leave Employees in Listing:  | 💿 No        | C Yes                 |   |    |
| Include Temporary Employees in Listing: | Yes         | 🔿 No                  |   |    |
| Include Waived Benefits:                | 🔿 Yes       | No                    |   |    |
| <u>D</u> K                              | <u>C</u> an | icel                  |   |    |
| ess to lookup buildings.                |             |                       |   |    |

Selection Screen for Employee Benefit Status Report

Sample Employee Benefit Status Report:

| 04/12/02                                       |                 | 'RICT<br>******* | PAGE 1<br>******                 |                               |                                            |  |  |
|------------------------------------------------|-----------------|------------------|----------------------------------|-------------------------------|--------------------------------------------|--|--|
| EMPLOYEE BENEFIT STATUS                        |                 |                  |                                  |                               |                                            |  |  |
| EMP#                                           | NAME            | TYPE (S          | ) PROVIDER                       | INS TYPE COV                  | ER TYPE RATE AMOUNT                        |  |  |
|                                                |                 |                  |                                  |                               |                                            |  |  |
| 8 ADMI                                         | NISTRATOR, JILL | ADM12            | CDPHP-NO CONTRIB                 | Health Famil                  | y 6,000.00 0.00                            |  |  |
|                                                | DEPENDENTS:     | Spouse<br>Child  | Administrator,<br>Administrator, | William D 01/<br>Mary Lou 01/ | 15/2040 123-45-6578<br>27/1977 321-12-3545 |  |  |
| 11 AIDE                                        | , TEACHER       | TA26             | DELTA DENTAL                     | Dental Famil                  | y 1,000.00 4,000.00                        |  |  |
| NO DEPENDENTS ARE AVAILABLE FOR THIS EMPLOYEE. |                 |                  |                                  |                               |                                            |  |  |
| 9 ANNU                                         | JALIZE, JOSEPH  | DRIVE            | DELTA DENTAL                     | Dental Famil                  | y 1,000.00 4,000.00                        |  |  |
|                                                |                 | NO DEPEN         | DENTS ARE AVAILABI               | E FOR THIS EMPL               | OYEE.                                      |  |  |
|                                                |                 |                  |                                  |                               |                                            |  |  |

Setup Screen for Waived Benefit Listing Report:

| Selec | t All Employee Types     |          | 🔽 Select All C | overage Types |               |
|-------|--------------------------|----------|----------------|---------------|---------------|
| Туре  | Description              |          | Provider       | Cover Type    | -             |
| ADM10 | ADMINISTRATOR 10M0       |          | WAIVED         | MAJOR MED     |               |
| ADM12 | ADMINISTRATOR 12M0       |          | WAIVED         | HEALTH        |               |
| CLERK | CLERKS                   |          | WAIVED         | LIFE          |               |
| CONF  | CONFIDENTIAL EMPLOYEES   |          | WAIVED         | DENTAL        |               |
| CSANN | CSEA ANNUALIZED - ICABOD |          | WAIVED         | DISABILITY    |               |
| CSHR  | CSEA HRLY - ICABOD       |          | WAIVED         | OTHER         |               |
| DRIVE | BUS DRIVERS              |          |                |               |               |
| FS    | FOOD SERVICE WORKER      |          |                |               |               |
| MAINT | MAINTENANCE WORKERS      |          |                |               | $\overline{}$ |
| NURSE | NURSES                   |          |                |               |               |
| SCOCH | SPRING COACH             |          |                |               |               |
| SUBDR | SUB BUS DRIVERS          | <b>•</b> | ОК             | <u>C</u> an   | cel           |

Sample Waived Benefit Listing Report:

| 📶 Report Viewer                                           |              |                  |          |           |  |  |  |  |  |
|-----------------------------------------------------------|--------------|------------------|----------|-----------|--|--|--|--|--|
|                                                           |              | E <u>x</u> it    |          |           |  |  |  |  |  |
| 04/12/02 DEMO                                             | SCHOOL DISTR | ICT<br>********* | *****    | PAGE 1    |  |  |  |  |  |
| EMPLOYEE'S WITH 'Waived' BENEFITS :                       |              |                  |          |           |  |  |  |  |  |
| Emp# NAME                                                 | EMP TYPE     | COVERAGE TYPE    | START DT | ENDING DT |  |  |  |  |  |
| 8 ADMINISTRATOR, JILL A<br>Report Completed 11:34 AM<br>D | ADM12        | Dental           | 07/01/00 |           |  |  |  |  |  |
| Use arrows and scroll bars to browse through repo         | ort.         |                  |          |           |  |  |  |  |  |